# Как оформить резерв на сайте www.wilmart-sale.com

1. Авторизуйтесь в личном кабинете на сайте

## НЕАВТОРИЗОВАННЫЙ ПОЛЬЗОВАТЕЛЬ

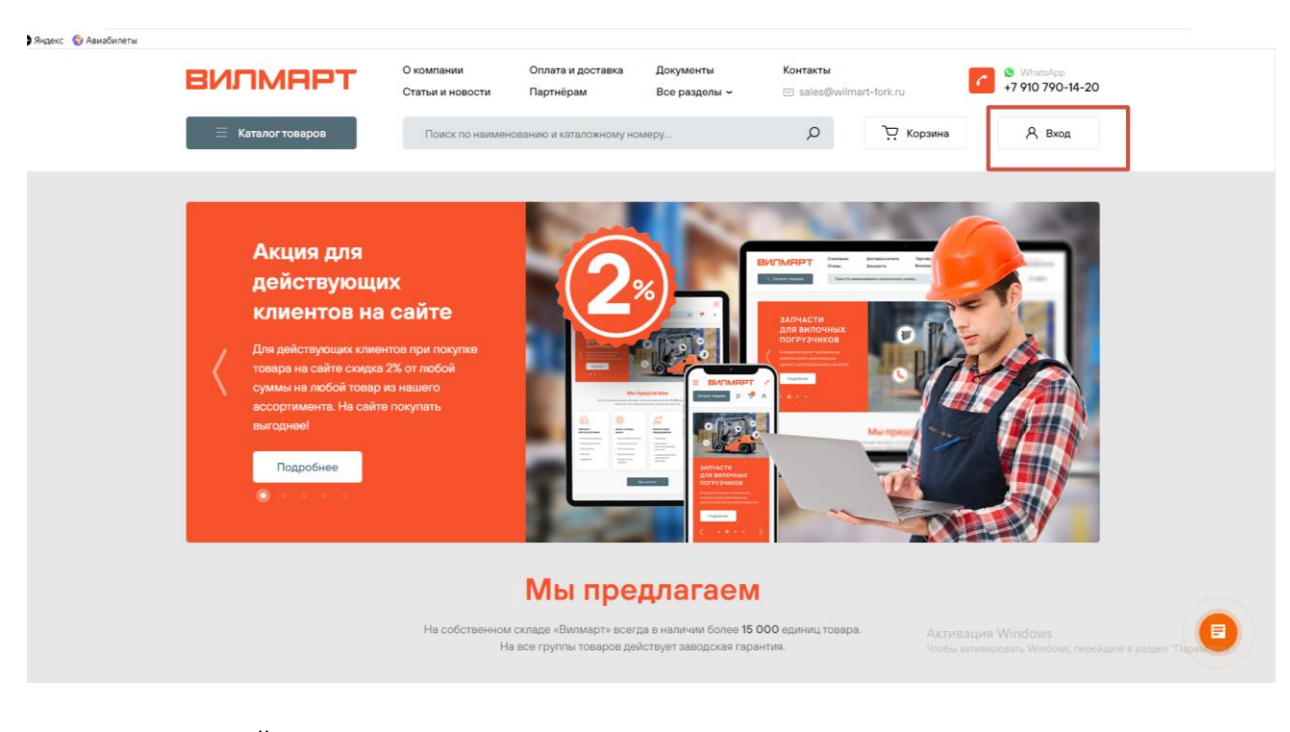

## АВТОРИЗОВАННЫЙ пользователь

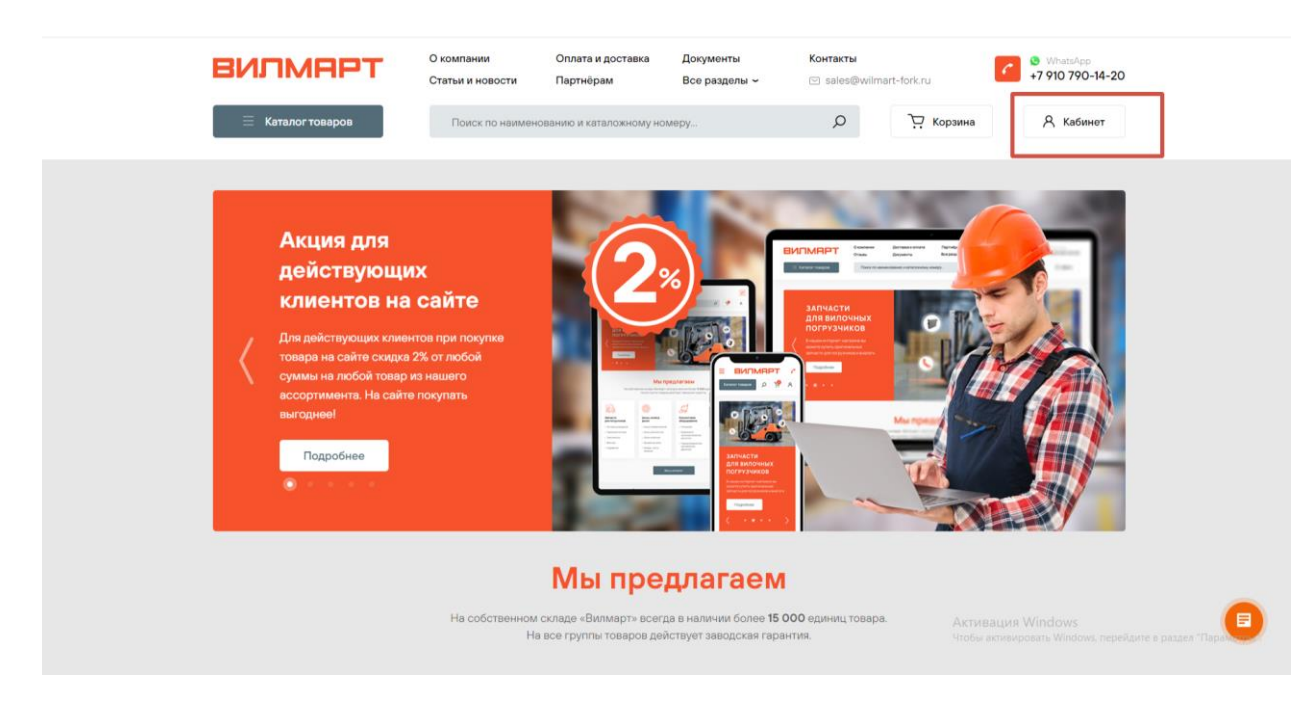

- 2. Положите необходимый товар в корзину
- 3. Если Вы уже приняли решение о покупке товара, при подтверждении заказа в корзине нажмите кнопку «Оформить ЗАКАЗ».

| 🕒 Яңдекс \ 🕤 Авиабилеты |                                                                                                    |                                                            |                                 |                            |                                            |                                                                                     |                                                                                      |                         |
|-------------------------|----------------------------------------------------------------------------------------------------|------------------------------------------------------------|---------------------------------|----------------------------|--------------------------------------------|-------------------------------------------------------------------------------------|--------------------------------------------------------------------------------------|-------------------------|
|                         | вилмарт                                                                                                    | О компании<br>Статьи и новости                             | Оплата и доставка<br>Партнёрам  | Документы<br>Все разделы ~ | <b>Контакты</b><br>🖂 sales@wilma           | irt-fork.ru                                                                         | WhatsApp<br>+7 910 790-14-20                                                         |                         |
|                         | 📃 Каталог товаров                                                                                                    | Поиск по наимен                                            | ованию и каталожному но         | омеру                      | Q                                          | Э. Корзина                                                                          | А Кабинет                                                                            |                         |
|                         | Главная + Моя корзина                                                                                                    |                                                            |                                 |                            |                                            |                                                                                     |                                                                                      |                         |
| Моя корзина             |                                                                                                    |                                                            |                                 |                            |                                            |                                                                                     |                                                                                      |                         |
|                         | С ределяти Кад матазна ЦБ-осооб<br>Артикув 820897<br>Склад: Основной склад                                                                                                    | ический Crown ESR 50<br>222<br>д (Нижний Новгород)         | 000 (820597)                    |                            | 3 524 Р<br>цена за 1 шт                    | - 1 +                                                                               | 3 524 ₽ ×                                                                            |                         |
|                         |                                                                                                    |                                                            |                                 |                            | <b>Итого:</b><br>Общий вес: 0.25 кг        | 3 524 ₽                                                                             | Оформить заказ<br>Оформить резерв                                                    | оформляется<br>отгрузка |
|                         |                                                                                                    |                                                            | _                               |                            | _                                          |                                                                                     | _                                                                                    |                         |
|                         | Рекомендованные </th <th>Очиститель тормозов<br/>MasterWax аэрозоль (<br/>Цена: 270 ₽</th> <th>и деталой<br/>ISOMЛ<br/>В корзину</th> <th>Смазка универсальн</th> <th>ная MasterWax<br/>кающая 400мл<br/>В корзину</th> <th>Колодка тормо:<br/>СРССЛО-18 клей<br/>701500;<br/>АКТИВАЦ<br/>Чтобы аут<br/>Цена: 1100 Р</th> <th>ная HANGCHA<br/>а (к-т 2шт) (21233-<br/>ция Windows<br/>ивировать Windows,<br/>В корзныу</th> <th>сородина и параметры Т</th> | Очиститель тормозов<br>MasterWax аэрозоль (<br>Цена: 270 ₽ | и деталой<br>ISOMЛ<br>В корзину | Смазка универсальн         | ная MasterWax<br>кающая 400мл<br>В корзину | Колодка тормо:<br>СРССЛО-18 клей<br>701500;<br>АКТИВАЦ<br>Чтобы аут<br>Цена: 1100 Р | ная HANGCHA<br>а (к-т 2шт) (21233-<br>ция Windows<br>ивировать Windows,<br>В корзныу | сородина и параметры Т  |

Процесс оформления заказа остался неизменным

4. Если Вам нужно время на согласование и Вы хотите пока просто зарезервировать за товар за собой, в корзине, при подтверждении заказа нажмите кнопку «ОФОРМИТЬ РЕЗЕРВ».

| 🕒 Яндекс 🌀 Авиабилеты |                                                                  |                                                            |                                          |                                               |                                                              |                                                   |
|-----------------------|------------------------------------------------------------------|------------------------------------------------------------|------------------------------------------|-----------------------------------------------|--------------------------------------------------------------|---------------------------------------------------|
|                       | вилмарт                                                          | О компании Оплата и доставка<br>Статьи и новости Партнёрам | Документы<br>Все разделы ~               | Контакты<br>☞ sales@wilmart-fork.ru           | <ul> <li>WhatsApp</li> <li>+7 910 790-14-20</li> </ul>       |                                                   |
|                       | 📃 Каталог товаров                                                | Поиск по наименованию и каталожному и                      | номеру                                   | ,<br>С Сорзина                                | а 🧏 Кабинет                                                  |                                                   |
|                       | Главная · Моя корзина                                            |                                                            |                                          |                                               |                                                              |                                                   |
|                       |                                                                  | Моя к                                                      | орзина                                   |                                               |                                                              |                                                   |
|                       | Фильтр гидравли                                                  | ический Crown ESR 5000 (820597)                            |                                          |                                               |                                                              |                                                   |
|                       | Код магазина ЦБ-00062<br>Артикул 820597<br>Склад: Основной склад | 22<br>(Нижний Новгород)                                    |                                          | 3 524 ₽ — 1<br>цена за 1 шт                   | + 3 524 ₽ ×                                                  |                                                   |
|                       |                                                                  |                                                            |                                          |                                               |                                                              |                                                   |
|                       |                                                                  |                                                            |                                          | Итого: 3 524 ₽<br>Общий вес: 0.25 кг          | Оформить заказ<br>Оформить резерв                            | создается<br>предварительный<br>резерв на 3 к/дня |
|                       |                                                                  |                                                            |                                          |                                               |                                                              |                                                   |
|                       | Рекомендованные /                                                | Очиститель тормозов и деталей<br>MasterWax аэрозоль 650мл  | Смазка универсальн<br>Жидкий ключ проник | ая MasterWax<br>ающая 400мл СРС010<br>701500) | тормозная НАNGCHA<br>18 клей (к-т 2шт) (21233-               | •                                                 |
|                       | товары                                                           | цена: 270 ₽ В корзину                                      | Цена: 220 ₽                              | В корзину<br>Цена: 11                         | ивация Windows<br>бы активировать Windows,<br>оо р В корзину | дите в раздел "Параметры !                        |

5. Процесс оформления резерва такой же как и при оформлении заказа: выберите способ доставки, заполните данные Вашей компании (ВАЖНО! КПП для организаций обязателен для заполнения), Ваши контактные данные: телефон и адрес электронной почты, на которую Вы хотите получить счет на оплату и УПД.

#### 6. Нажмите на кнопку оформить резерв.

| * E-Mail                                                                                                    |                   |
|----------------------------------------------------------------------------------------------------|-------------------|
| marketing@wilmart-fork.ru                                                                                                    |                   |
| * Телефон                                                                                                    |                   |
| +7 (910) 390-32-96                                                                                                    |                   |
|                                                                                                    |                   |
| Ород достанки                                                                                                    |                   |
| Москва                                                                                                    |                   |
| Адрес или терминал доставки (если доставка до терминала, то напишите просто "до терминала")                                                                                                    |                   |
| до терминала                                                                                                    |                   |
|                                                                                                    |                   |
|                                                                                                    |                   |
|                                                                                                    |                   |
| Комментарии к заказу:                                                                                                    |                   |
|                                                                                                    |                   |
|                                                                                                    |                   |
|                                                                                                    |                   |
|                                                                                                    |                   |
|                                                                                                    |                   |
|                                                                                                    |                   |
| Addate and a second second secon |                   |
| Нажимая кнопку "Оформить заказ" весь товар сразу же поступает в набор на склад, изменить его нельзя.                                                                                                    |                   |
|                                                                                                    |                   |
| года NHS2-40 «О персональных данных», на условиях и для целей по орадости упони персональных данных. С соотаски на обработку персональных данных с                                                                                                    |                   |
|                                                                                                    |                   |
| Оформить резерв                                                                                                    | нажми меня        |
|                                                                                                    |                   |
|                                                                                                    |                   |
|                                                                                                    | Активация Windows |

В течение 10 минут после оформления резерва, Вам на почту, указанную в личных данных, придет счет на оплату.

- 7. Товар будет зарезервирован за Вами на 3 календарных дня.
- 8. Если в течение 3 дней, Вы приняли решение о покупке товара, зайдите в Ваш Личный кабинет Текущие заказы

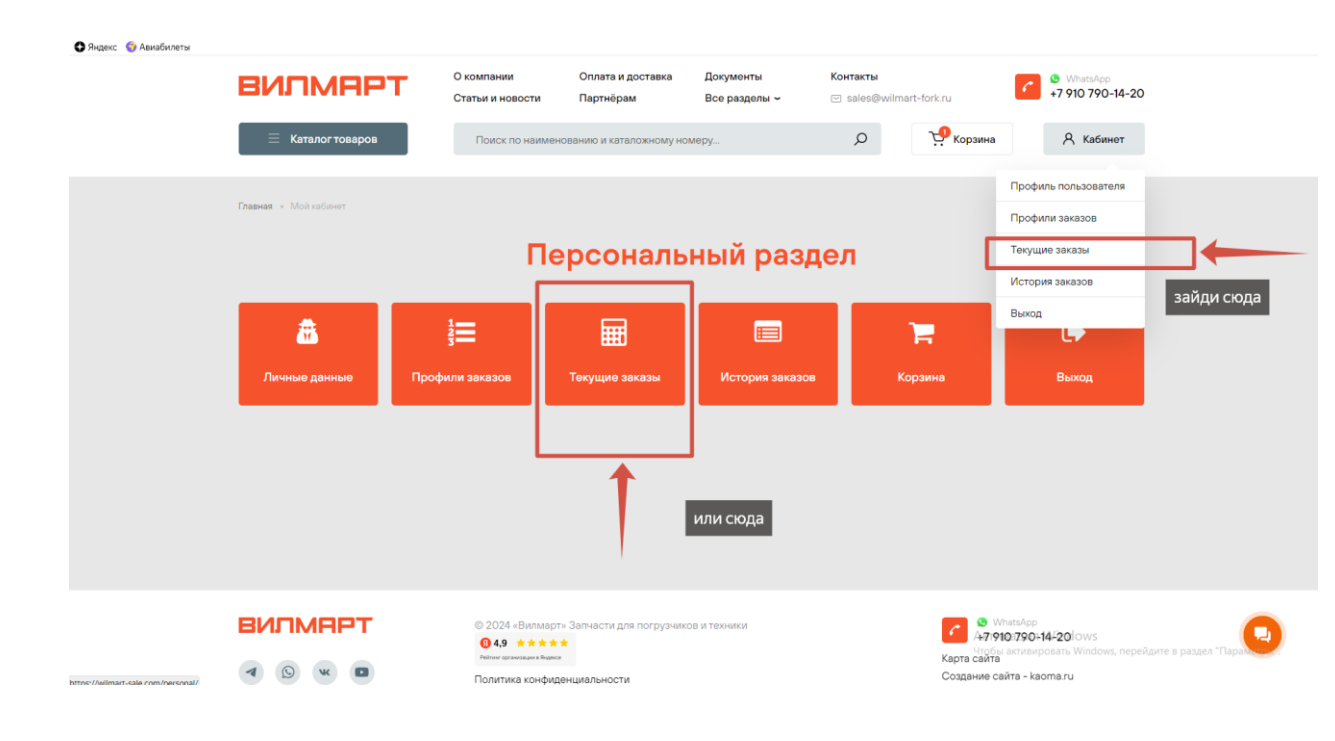

### 9. Нажмите кнопку «ПОДТВЕРДИТЬ».

| ) | вилмарт                                                                                                    | О компании<br>Статьи и новости | Оплата и доставка<br>Партнёрам | Документы<br>Все разделы ~ | <b>Контакты</b><br>🖂 sales@wilmart-fo | ork.ru       | <ul> <li>WhatsApp</li> <li>+7 910 790-14-20</li> </ul> |            |
|---|----------------------------------------------------------------------------------------------------|--------------------------------|--------------------------------|----------------------------|---------------------------------------|--------------|--------------------------------------------------------|------------|
|   | 📃 Каталог товаров                                                                                                  | Поиск по наименое              | занию и каталожному ном        | еру                        | Q                                     | 💭 Корзина    | <b>А</b> Кабинет                                       |            |
|   | Главная • Мой кабинет • Мои заказы                                                                                 |                                |                                |                            |                                       |              |                                                        |            |
|   |                                                                                                    |                                | Мои з                          | аказы                      |                                       |              |                                                        |            |
|   | Посмотреть историю заказов                                                                                         |                                |                                |                            |                                       |              |                                                        |            |
|   | Резерв. Заказ №7806 от 25.06.2024, 1 товар на сумму 31 Р                                                           |                                |                                |                            |                                       |              |                                                        | нажми меня |
|   | ОПЛАТА                                                                                                    |                                |                                |                            |                                       | 1            | Подтвердить                                            |            |
|   | Счет на оплату Не оплачено<br>Сумма к оплате по счету: 31 Р                                                        |                                |                                |                            |                                       |              |                                                        | -          |
|   | ДОСТАВКА                                                                                                    |                                |                                |                            |                                       |              |                                                        |            |
|   | Отгрузка №7806/2, стоимость доставки<br>Статус отгрузки: Ожидает обработки<br>Служба доставки: Настаиваемые:ТК Дел | 0 Р Не отгружено<br>овые Линии |                                |                            |                                       |              |                                                        |            |
|   | COCTAB 3AKA3A                                                                                                    |                                |                                |                            |                                       | Акті<br>Чтоб | ивация Windows<br>ы активировать Windows, пер          |            |

Никаких дополнительных данных больше заполнять не требуется.

- После подтверждения резерва в течение 10 минут Вам на электронную почту, указанную в личных данных, придет УПД. Это значит, что Ваш заказ нами получен и отправлен на сборку на склад.
- 11. Если УПД не пришло к Вам на почту свяжитесь с Вашим персональным менеджером.
- 12. Если в течение 3 дней, Вы не приняли решение о покупке товара резерв автоматически отменится

Если у Вас остались вопросы - свяжитесь с Вашим персональным менеджером!

Мы стараемся для Вас

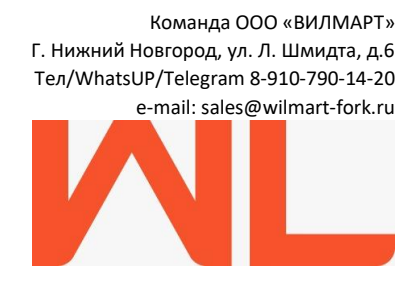